## ИНСТРУКЦИЯ ПО РАБОТЕ В СИСТЕМЕ ЭЛЕКТРОННОГО ДОКУМЕНТООБОРОТА ДЕЛО-WEB для подразделений БГПУ им.М.Танка

Для входа в систему в адресной строке браузера вводим адрес (переходим по ссылке) <u>http://eldel.bspu.local/bgpuweb</u> или используем готовый ярлык на рабочем столе.

Логин и пароль для доступа в систему можно уточнить в отделе Webпрограммирования ЦРИТ по телефону **327-77-13**.

ВНИМАНИЕ: под одним и тем же логином одновременно работать на нескольких рабочих местах нельзя.

Главное окно системы имеет следующий вид:

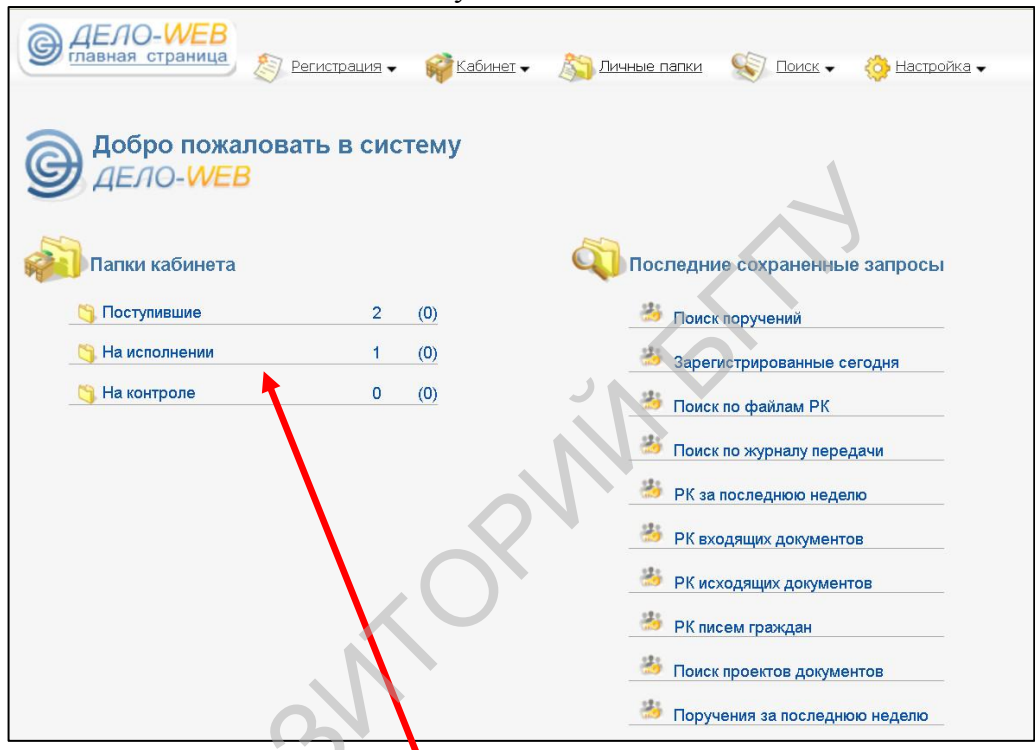

Рабочие папки с документами расположены слева:

Поступившие – для вновь поступивших документов;

На исполнении – для документов, по которым осуществляется работа;

На контроле – папка для руководителей, осуществляющих контроль за исполнением документов своими подчиненными.

Работу в системе начинаем с проверки папки **Поступившие.** Все документы в данной папке имеют следующие графы реквизитов:

| [ | □ ▲1    | ип <sup>NS</sup><br>Pl | ₽<br>K   | Дата рег.  | Содержание | Корр./Подписал                       | Автор резолюции/№ пункта                                                     | Исполнитель                           | План       | Текст<br>поручения           | Дата исп.         | Файль       |
|---|---------|------------------------|----------|------------|------------|--------------------------------------|------------------------------------------------------------------------------|---------------------------------------|------------|------------------------------|-------------------|-------------|
| [ | Bx<br>K | 1                      | <u>5</u> | 22.04.2015 |            | ЧНПУП "Новый шанс" -<br>А.В.Шамбалёв | Зеленкевич В.М Проректор по учебной и информационно-<br>аналитической работе | <mark>і</mark> Минич О.А<br>Начальник | 08.05.2015 | подготовить ответ            | <u>13.05.2015</u> | <i>(</i> 2) |
| [ | Bx<br>K | 1!                     | <u>5</u> | 22.04.2015 |            | ЧНПУП "Новый шанс" -<br>А.В.Шамбалёв | Зеленкевич В.М Проректор по учебной и информационно-<br>аналитической работе | ІМинич О.А<br>Начальник               | 30.04.2015 | <u>внести</u><br>предложения | <u>15.05.2015</u> | <i>(</i> 2) |

## 1) Тип. Каждый документ имеет одно или несколько обозначений:

🔯 - новые, еще не просмотренные, документы;

- 😣 входящие (из сторонних организаций);
- 🔄 внутренние или исходящие документы;
- 【 обращения граждан;
  - исполнение документа контролируется (обычно вышестоящим руководителем).

2) №РК – номер регистрационной карточки документа – присваивается ОДОиД. При нажатии на номер документа открывается его полная карточка (подробнее – ниже);

3) Дата рег. – заполняется ОДОиД;

4) Корр./Подписал – автор или организация-отправитель документа;

5) Автор резолюции/№ пункта – в данной графе указывается, кто направил документ Вам на исполнение;

**6) Исполнитель** – исполнителей может быть несколько, ответственный исполнитель помечается красным восклицательным знаком;

**7)** План – дата, до которой должны быть исполнены поручения, содержащиеся в документе;

8) Текст поручения – краткая формулировка задания по данному документу. При нажатии на гиперссылку с текстом поручения открывается окно просмотра работы над документом по всем указанным в нем исполнителям – сроки исполнения поручений, прикрепленные к отчетам файлы и тестовые примечания;

9) Дата исп. – фактический срок исполнения документа.

ВНИМАНИЕ: это важнейший реквизит работы в системе, заполняется Вами самостоятельно! (подробно – ниже);

10) Файлы – прикрепленные вложения (обычно содержат непосредственно текст

документа), для их загрузки и просмотра необходимо нажать Цифры возле знака скрепки обозначают количество прикрепленных к документу файлов,

| 🖉 делон                  | Web ×                             | Список файлов - Mozilla Firefox                                                                                                    |                             |         | i – 🗗 🗙                |
|--------------------------|-----------------------------------|----------------------------------------------------------------------------------------------------|-----------------------------|---------|------------------------|
| Яндекс 🗲                 | 🕲 eldel bspu.local                | eldel bspullocal/bgpuweb/Pages/Rc/RcFileList.aspx?rc_id=26558kir                                                                        | nd=18card_id=0.8show_list=1 | 0-      | _ ↓ 💁 ☆自 🖗 ^ 三         |
| 🔛 EUR НБРВ<br>🔊 Яндекс 🖸 | 5 16110.00 🔹 💋<br>Почта 🔊 Часто п |                                                                                                    |                             |         | gamezanika             |
| Регист                   | грация 🗸                          | Прикрепленные файлы: 2                                                                                                    | 2, доступно - 2             |         |                        |
|                          |                                   | Файлы                                                                                                    | Тип                         | Доступ  |                        |
| ×Ę                       | à 🇳                               | 1012 23042015111044.pdf                                                                                                    | Документ Adobe Acrobat      | общий   |                        |
|                          |                                   | 👿 Терминал 05. 2015.doc                                                                                                    | Документ Word               | общий   |                        |
| тмече                    | ено - 0)                          | OTKPUITURE «2655-3430.doc<br>Be cofuparted ontreme:<br>2655-3430.doc<br>sumacus/sr. Rosynewn Microsoft (<br>vs http://elidel.bepu.local | 99 🔀                        |         |                        |
| кание                    | Корр./П                           | Kak Firefox cnegyer of postorans aron<br>© Oprosins at Microsoft Office Word<br>O Cogparents dealin                                     | ориани)<br>(овначнооно)     |         | ата исп Файлы          |
|                          | ЧНПУП "Н<br>А.В.Шамб              | Banonians agrovanneovadnie                                                                                                    | ces deline pa+oro mna.      |         | <u>3.05.2015</u> Ø (2) |
|                          | ЧНПУП "Н<br>А.В.Шамб              |                                                                                                    |                             |         | 5.05.2015 0 (2)        |
| http://w                 | ww.eos.ru                         |                                                                                                    |                             | Закрыть |                        |

Действия с документами непосредственно в папках осуществляются при помощи кнопок на панели управления:

|        |                     |           | Принять к исполнению | 0    |                                    |
|--------|---------------------|-----------|----------------------|------|------------------------------------|
|        |                     |           | Ввести резолюцию     |      |                                    |
|        |                     |           | Ввести проект резолк | оции | шио                                |
| Па     | пка «П              | loci      | Переслать РК         | 10   | - 0)                               |
| T T CA |                     |           | Списать в дело       |      |                                    |
|        | <b>▲ <u>Тип</u></b> | Nº<br>PK  | Исполнить            | ие   | Корр./Подписал                     |
|        | Bx                  | <u>15</u> | 22.04.2015           |      | ЧНПУП "Новый шанс"<br>А.В.Шамбалёв |

ВНИМАНИЕ: прежде, чем совершать какие-либо действия, необходимо отметить нужные документы галочкой.

Действия с документами, требующими исполнения, осуществляются посредством

кнопки *к*окав на черную стрелочку рядом с данной кнопкой, можно выбрать из раскрывающегося списка выполнение следующих действий:

принять к исполнению – используется для документов, работа над которыми требует некоторого времени. После выбора данного действия, документ перемещается в папку **На исполнении**, в которой и совершаются дальнейшие действия с ним;

ввести резолюцию, ввести проект резолюции – используются для переадресации документа нижестоящему исполнителю. ВНИМАНИЕ: В большинстве подразделений в настоящее время зарегистрировано по одному пользователю, поэтому данные функции не могут быть реализованы;

**переслать РК** – используется при необходимости отправки регистрационной карточки документа (не только файлов с текстом документа, а полной информации с резолюциями и пр.) другому структурному подразделению. После выбора данного действия открывается диалоговое окно с выбором адресата:

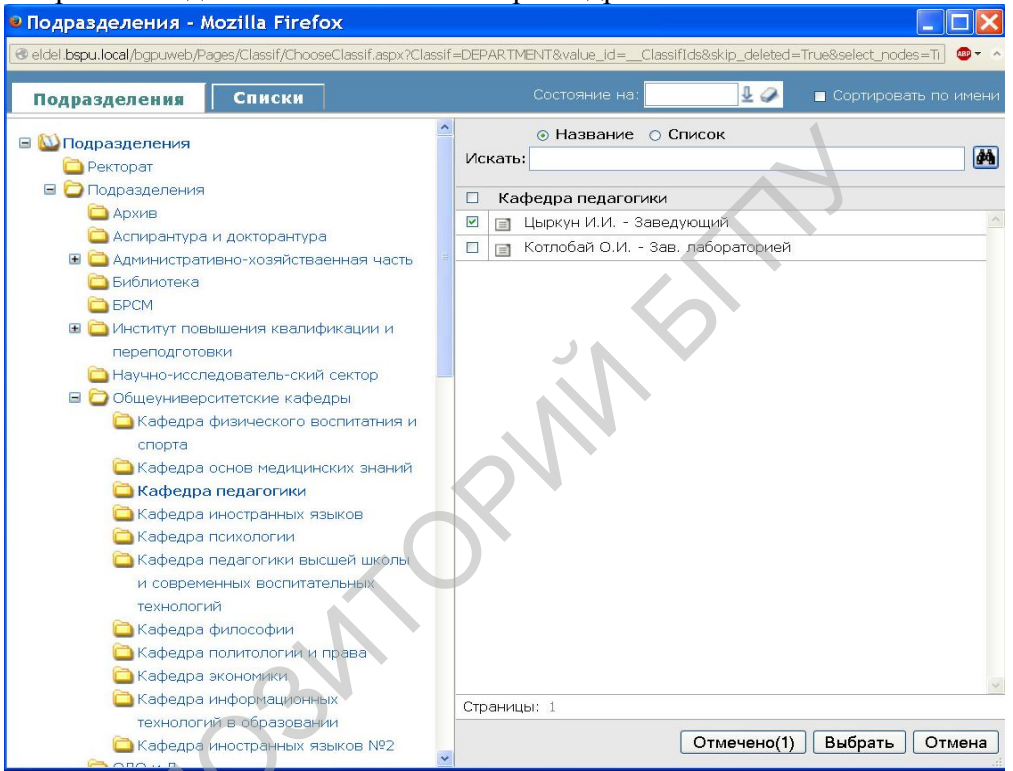

В левой части окна выбираем нужное структурное подразделение, затем в правой части отмечаем галочкой конкретного получателя и нажимаем кнопку **Выбрать**.

Состояние отправки можно проверить посредством функции поиска на главной странице системы (Поиск по журналу передачи) или в поле Пересылка полной карточки документа.

| <b>В ДЕЛО-WEB</b><br>главная страница | гистрация 🗸 | <b>і Каб</b> і | инет 🗸 🔊 Личные папки 🛯 🗐 Поиск 🗸 🔅 Настройка 🗸 |
|---------------------------------------|-------------|----------------|-------------------------------------------------|
| Обро пожаловат<br>ДЕЛО-WEB            | ъ в сис     | тему           |                                                 |
| 💫 Папки кабинета                      |             |                | Последние сохраненные запросы                   |
| 🍋 Поступившие                         | 2           | (0)            | 🍰 Поиск поручений                               |
| 🌖 На исполнении                       | 1           | (0)            | 🍰 Зарегистрированные сегодня                    |
| 🈋 На контроле                         | 0           | (0)            | 🍰 Поиск по файлам РК                            |
|                                       |             |                | 🍰 Поиск по журналу передачи                     |
|                                       |             |                | УК за последнюю неделю                          |
|                                       |             |                | РК входящих документов                          |
|                                       |             |                | РК исходящих документов                         |

Вернуться на главную страницу можно посредством нажатия на логотип в верхнем левом углу окна.

Полная карточка документа открывается при нажатии <u>на гиперссылку с номером</u> <u>РК в папке, содержащей данный документ:</u>

ДЕЛО-WEB

главная страница

G

| Центр                                                                                                    | развития ИТ/Минич О.А. 🔻 |
|----------------------------------------------------------------------------------------------------|--------------------------|
| е соодицие докутения                                                                                                    | печати 🅞 Печать реестра  |
| От: 22.04.2015 Экз №: 1 Доступ: общий Состав: 1 Доставка: Почта                                                                                                    |                          |
| ■ ФАЙЛЫ (2)                                                                                                    |                          |
| 1                                                                                                    | осмотра                  |
| В КОРРЕСПОНДЕНТЫ (1)                                                                                                    | кола                     |
| 1 ЧНПУП "Новый шанс" Подписал: А.В.Шанбалёв — ОТПРАВИТЕЛЬ ИЗМЕН                                                                                                    | ений                     |
| В КОМУ (1)<br>1 № Жук А.И Ректор Адресат                                                                                                    |                          |
| Э СОПРОВОДИТЕЛЬНЫЕ ДОКУМЕНТЫ (0)                                                                                                    |                          |
|                                                                                                    |                          |
|                                                                                                    |                          |
| в поручения (3) КНОПКИ ВВОДА резолюций — —                                                                                                    | 1 (A 144                 |
| <ul> <li>Автор жужук А.И Ректор ОТ: 23.04.2015<br/>Техст: []</li> <li>Испольянеля (1):</li> <li>Зеленжевич В.М Проректор по учебной и информационно-аналитической работе (15.05.2015 15:02)</li> <li>КНОПКИ ВВОДА И<br/>редактирования<br/>поручений, проемотра<br/>работы с ними</li> <li>Автор жузеленжевич В.М Проректор по учебной и информационно-аналитической работе ОТ: 29.04.2015</li> <li>Текст: внести предложения<br/>(1):</li> <li>Мекеч О.А Начальнях (15.05.2015 13:57)</li> <li>КНОПКА ДЛЯ ВВОДА ОТЧЕТА ОБ ИСПОЛНЕНИИ</li> </ul> |                          |
| Адресаты (0)                                                                                                    |                          |
| В журнал передачи документа (0)                                                                                                    | 19 19 🔮                  |
| В ПЕРЕСЫЛКА (3)<br>1 Служук А.И Ректор Дяга: 23.04.2015 11:17<br>Отправитель: Губенко Е.А<br>2 Служикании о пересылке документа<br>внутри БГПУ<br>Отправитель: Манино А.<br>3 Скомаков А.В Начальник Дата: 15.05.2015 12:49<br>Отправитель: Шурикелева Л.В.                                                                                                    | B                        |
|                                                                                                    | Закрыть                  |

Ваша главная задача при работе в системе – ввод отчета об исполнении, т.е. ДАТЫ выполнения поручения. Осуществить это можно 3-мя способами: 1) Выбрать действие Исполнить в папке, содержащей документ (кнопка 🖳 **(**): 2) Ввести дату исполнения непосредственно в графе Дата.исп. реквизитов документа; Дата Текст Дата айлы План поручения исп. поступ подготовить **(**1) 08.05.2015 29.04.2 [...] ответ 3) Нажать кнопку 📑 в полной карточке документа.

После выполнения любого из перечисленных вариантов действий открывается диалоговое окно Отчет об исполнении поручения, в котором необходимо выбрать из

календаря дату исполнения поручения (кнопка <sup>1</sup>), указать степень готовности отчета (**Промежуточный** или **Окончательный**), а также при необходимости добавить текстовые примечания и прикрепить сопровождающие отчетные документы.

| К 15 от 22                 | 2.04.20    | 015 (BI      | вод от            | чёта и      | сполн        | ителя       | i) - Moz | illa Firefox                                        |    |               |
|----------------------------|------------|--------------|-------------------|-------------|--------------|-------------|----------|-----------------------------------------------------|----|---------------|
| del bspullocal/            | bgpuweb,   | /Pages/R/    | Notition          | ReplyEdit   | aspx?id+     | 9938rc_     | d=26558/ | ep_id=9948card_id=0.2EvF8.2F6F0.8cabinet_id=4068493 |    | 9+ ·          |
| <mark>Вх</mark><br>Отчет с | Рł<br>обис | <b>( 1</b> 5 | <b>от</b><br>нени | 22.<br>и по | 04.<br>• руч | 201<br>ения | 5        |                                                     |    | Действия      |
| Исполн                     | ителі      | 5: M         | инич              | 0.A         | H            | ачал        | тьни     | c .                                                 |    | 🕅 Файлы       |
| Дата: [                    | 13.05      | 5.201        | 15 13             | :55         | 10           | Cod         | ст. ис   | п.: Промежуточный                                   | Ú. |               |
|                            | 0          | Май          | *                 | 20          | 15           | 0           | Θ        | 13:55                                               |    |               |
|                            | Пн         | Вт           | Ср                | Чт          | Пт           | C6          | Bc       | Часы Минуты                                         |    | ал Записать   |
|                            |            |              |                   |             | 1            | 2           | 3        |                                                     |    | <b>Отмена</b> |
|                            | 4          | 5            | 6                 | 7           | 8            | 9           | 10       |                                                     |    |               |
| Файлы                      | 11         | 12           | 13                | 14          | 15           | 16          | 17       |                                                     |    |               |
|                            | 18         | 19           | 20                | 21          | 22           | 23          | 24       |                                                     |    |               |
|                            | 25         | 26           | 27                | 28          | 29           | 30          | 31       |                                                     |    |               |
|                            | Cer        | одня         | и се              | йчас        |              |             |          | Ввести                                              |    | 1             |

Для прикрепления файлов к отчету об исполнении необходимо нажать кнопку выбрать нужные файлы на компьютере и нажать кнопку Записать. В дальнейшем в системе будет реализована возможность подтверждения загруженного файла электронной цифровой подписью.

| 15 от 22.04.2015 - Mozilla Firefox<br>2K № 15 от 22.04.2015: Добавление файда Mozilla Firefox                        |                           |
|----------------------------------------------------------------------------------------------------|---------------------------|
| eldel <b>bspu.loca</b> l/bgpuweb/Pages/Project/UploadFile.aspx?rc_id=9938kind=48.ord_id=0.2EYF8.2F6FD.8cabinet_id=4( | ● ~ =4068493              |
|                                                                                                    |                           |
| lобавление файла                                                                                                    |                           |
| Файл: Обзор Файл не выбран.                                                                                          | ействия,                  |
| Описание:                                                                                                    | Добавить                  |
|                                                                                                    |                           |
| Записать Отме                                                                                                    | на Гереместить<br>Закрыть |
| O.N                                                                                                    |                           |

После введения отчега об исполнении рядом с фамилией исполнителя появляется дата исполнения поручения – как в полной карточке документа, так и при его просмотре в папке (в графе Дата исп.)

Просмотреть готовность поручения сразу по всем исполнителям можно в протоколе работы с документом – открывается нажатием на текст поручения в папке с документом.

ВНИМАНИЕ: Если в поручении не определена плановая дата его исполнения, то после введения <u>окончательного</u> отчета об исполнении документ исчезает изо всех папок!

Для повторного просмотра исполненного документа или внесения корректив в отчет о его исполнении используется функция **Поиск** на главной странице системы:

| С ДЕЛО-WEB<br>главная страница                   | 🧌     | <u>Кабинет</u> 🗸 | 🔊 Личные патки 😴 Поиск 🗸 🔅 Настройка 🗸                                                                                       |
|--------------------------------------------------|-------|------------------|----------------------------------------------------------------------------------------------------|
| Добро пожаловать в си<br>ДЕЛО-WEB Папки кабинета | стему | /                | <ul> <li>РК</li> <li>Поручений</li> <li>Файлов РК</li> <li>РКПД</li> <li>Файлов РКПД</li> <li>Стандартные запросы</li> </ul> |
| 🌀 Поступившие                                    | 0     | (0)              | <ul> <li>Предопределенные запросы<br/>райлам РК</li> </ul>                                                                   |
| 🌖 На исполнении                                  | 2     | (0)              | Зарегистрированные сегодня                                                                                                   |
| 🥞 На контроле                                    | 0     | (0)              | 🍰 Поиск поручений                                                                                                    |
|                                                  |       |                  | 🍰 Поиск по журналу передачи                                                                                                  |
|                                                  |       |                  | РК за последнюю неделю                                                                                                    |
|                                                  |       |                  | РК входящих документов                                                                                                    |

Поиск может осуществляться за любой промежуток времени, а также по различным критериям – по создателю документа, номеру, дате регистрации, типу, по прикрепленным к документу файлам и т.д.

| Поиск РК                                                                                                    |                                      |                                                                                                    |              |                      |
|----------------------------------------------------------------------------------------------------|--------------------------------------|----------------------------------------------------------------------------------------------------|--------------|----------------------|
| Сохраненные запросы<br>Зарегистрированные сегодня<br>Поиск по журналу передачи<br>РК внутренних документов<br>РК входящих документов<br>РК за последнюю неделю<br>РК исходящих документов<br>РК писем граждан | Дата создания РК:<br>Кем создана РК: | Сегодня<br>диапазон дат<br>сегодня + N дней<br>+ N дней и ранее<br>+ N дней и позднее<br>текущий квартал<br>текущий квартал<br>текущий квартал<br>пред-щий квартал<br>пред-щий квартал<br>пред-щий квартал<br>последний месяц<br>последний месяц<br>последний месяц | c 18.05.2015 | no <u>18.05.2015</u> |

Также в системе существует возможность сохранения всех нужных документов в личных папках пользователя на главной странице системы. Для создания личной папки

необходимо зайти в меню Личные папки, нажать кнопку , ввести название папки и нажать кнопку Записать:

| ДЕЛО-WEB     Почны     Почны     Почны     Почны     Почны     Почны | 🥪 Центр развития ИТМИТКЧ О.А. 🤱 Минич О.А. 🍌 Выход<br>не папки 📎 Понск – 👸 Настройка – |
|----------------------------------------------------------------------|----------------------------------------------------------------------------------------|
| Личные папки                                                         | исание личной папки - Mozilla Firefox 💶 🗖 🗙                                            |
| Папки РК                                                             | l bspu.local/bgpuweb/Pages/Search/EditUFolder.aspx?id=-18kinx] 💁 ^                     |
| 🗅 Письма(1)                                                          |                                                                                        |
| 🗅 Приказы(0)                                                         | вание: Срочные                                                                         |
| Папки поручений                                                      | Записать Отмена                                                                        |
| Папки РКПД                                                           | 2.                                                                                     |
|                                                                      |                                                                                        |

Чтобы сохранить документ в личную папку, необходимо отметить его галочкой (в папке **Поступившие**, **На исполнении** или в результатах поиска) и нажать кнопку копирования , затем <u>перейти в личную папку</u> и нажать кнопку вставки

|          |                                              | ЕЛО- <mark>WE</mark><br>вная страни | В<br>а (регистрация – | 🥡 <u>Кабинет</u> 🗸 🔊 Личн | ые папки 🔬 Поиск 🗸      |  |  |  |  |
|----------|----------------------------------------------|-------------------------------------|-----------------------|---------------------------|-------------------------|--|--|--|--|
| Л<br>Дей | Личная папка: Письма<br><sup>действия:</sup> |                                     |                       |                           |                         |  |  |  |  |
| До       | Документов: 1 (отмечено 0, доступно - 1)     |                                     |                       |                           |                         |  |  |  |  |
|          | ▲ <u>Тип</u>                                 | № РК                                | Дата рег.             | Содержание                | Корр./Подписал          |  |  |  |  |
|          | B×<br>K                                      | <u>15</u>                           | 22.04.2015            |                           | ЧНПУП "Новый шанс" - А. |  |  |  |  |

Личные папки располагаются на главной странице системы в правой части окна. Из личной папки документы не исчезают, даже после введения отчета об исполнении.

Для удаления личной папки или редактирования ее названия используется кнопка

|         | дЕЛО-WE          | а<br>ЕВ<br>ица 🔊 Регилтрация - 🥡 Кабинет - 🔊 Личные папки 📎 | Поиск - |
|---------|------------------|-------------------------------------------------------------|---------|
| Личн    | ная папка:       | Письма                                                      |         |
| Действи | я: 🚹 🐰           | 🔺 🔊 🔊 🐊 🍾 🗗 🦉 🦓                                             | €       |
| Докум   | • Описание       | е личной папки - Mozilla Firefox 📃 🗖 🔀                      |         |
|         | 🕙 eldel.bspu.loc | al/bgpuweb/Pages/Search/EditUFolder.aspx?id=56              | Ко      |
|         | Название:        | Письма                                                      | ч       |
|         | Примечание:      |                                                             | 5       |
|         |                  |                                                             |         |
|         |                  |                                                             |         |
|         |                  |                                                             |         |
|         |                  |                                                             |         |

Если поступивший документ не требует исполнения, а просто содержит информацию к ознакомлению, отчет об исполнении можно ввести непосредственно после

его прочтения, или же просто удалить документ из папки, нажав кнопку 🗙 .

ВНИМАНИЕ: во избежание возникновения неполадок не забывайте, пожалуйста, по завершении работы выполнять корректный выход из системы, нажав кнопку в правом верхнем углу окна.

2ELIOSWIOR

Редактировать